## 目录

- 一. 备份数据库, 卸载软件。
- 二. 软件安装新版本
- 三. 新版本人脸识别软件操作步骤
- 一.备份数据库
  - a) 选择数据库 OCVX 右键-任务-备份。(如图)

| - 〇   裕 - 台 - 🖕 🔛 🔐 🗿 新建查询(N) 🥠  | ■ 备份数据库 - OCVX                       | - 🗆 X                                                                                                    |
|----------------------------------|--------------------------------------|----------------------------------------------------------------------------------------------------|
|                                  |                                      | ① 財本 ◆ ④ 群助         第         数据库(1):       000%         恢复模式(20):       完整         备份类型(20):       完整         ① 仅复動晶份(20)          备份担件:          ● 数据库(1):          ○ 文件和文件组(2):          目标          音桥          資份到(0): |
| ■ 管理<br>■ XEvent <del>I究童路</del> | <b>连接</b><br>服売器:<br>□17<br>↓ 查面连接跟性 | D1/240619(1) bak<br>原用(2)<br>内容(2)                                                                                                    |
|                                  | 递度<br>〇〇 <sup>就站</sup>               |                                                                                                    |

确保在升级过程中 数据不丢失。

| ← → → ↑ 🗖 → 控制面板   | > 所有控制面板项 > 程序和功能                      |     |
|--------------------|----------------------------------------|-----|
| 控制面板主页             | 卸载或更改程序                                |     |
| 查看已安装的更新           | 若要卸载程序,请从列表中将其选中,然后单击"卸载"、"更改          | 友"或 |
| ᠹ 启用或关闭 Windows 功能 |                                        |     |
|                    | 组织 ▼ 卸載/更改                             |     |
|                    | 名称                                     | 发   |
|                    | 📀 Google Chrome                        | G   |
|                    | <ul> <li>Microsoft OneDrive</li> </ul> | N   |
|                    | Microsoft Edge WebView2 Runtime        | N   |
|                    | ● 料音                                   | В   |
|                    | 🥬 MTSW v2.0.6                          | В   |
|                    | Sentinel Protection Installer 7.6.1    | S   |
|                    | Enrollment System                      | S   |
|                    | FaceID Services                        | s   |
|                    | <ul> <li>微信</li> </ul>                 | 朖   |
|                    |                                        |     |
|                    |                                        | po  |

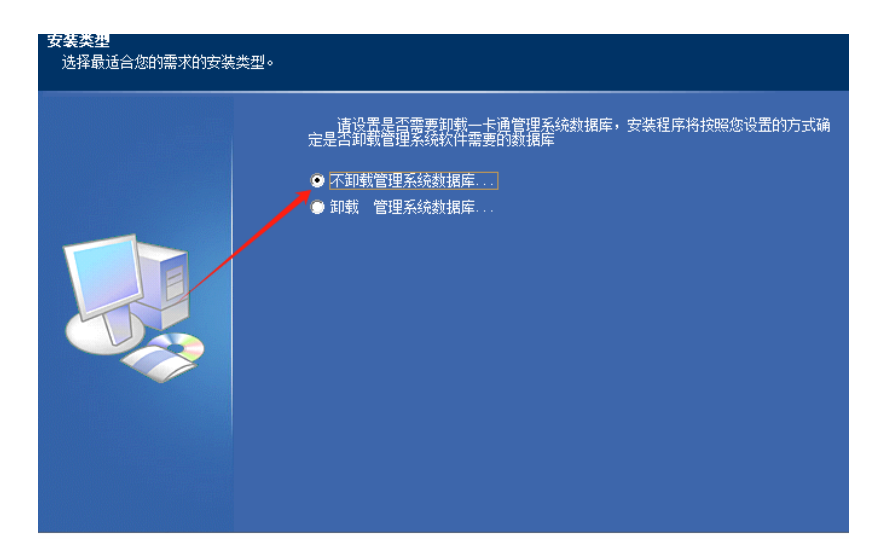

不卸载管理系统数据库

- 二.软件安装新版本
  - a) Setup 进行安装软件。。。。。。。。。。。。。。。。。。。。。。。。。。。

| A<br>A称      | 修改日期             | 类型     | 大小        |
|--------------|------------------|--------|-----------|
| 👔 0×0804.ini | 2010-06-22 14:49 | 配置设置   | 11 KB     |
| data1.cab    | 2024-03-22 10:00 | Cab 文件 | 27,683 KB |
| ] data1.hdr  | 2024-03-22 10:00 | HDR 文件 | 544 KB    |
| data2.cab    | 2024-03-22 10:06 | Cab 文件 | 2,479,261 |
| ISSetup.dll  | 2013-10-01 23:07 | 应用程序扩展 | 586 KB    |
| Iayout.bin   | 2024-03-22 10:06 | BIN 文件 | 1 KB      |
| setup.exe    | 2024-03-05 12:18 | 应用程序   | 793 KB    |
| setupini     | 2024-03-05 12:18 | 配置设置   | 3 KB      |
| ] setup.in   | 2024-03-05 12:18 | INX文件  | 371 KB    |
| ] setup.isn  | 2013-05-30 0:22  | ISN 文件 | 254 KB    |
|              |                  |        |           |

b)

| CS <del></del>         | llShield Wizard                                                     | × |
|------------------------|---------------------------------------------------------------------|---|
| <b>客户信息</b><br>輸入您的信息。 |                                                                     |   |
|                        | 请输入您的名字、所在公司的名称以及产品序列号。<br>用户名(U):<br>i<br>公司名称(C):<br>1<br>序列号(S): |   |
| InstallShield          | (上一步(2)) 下一步(2) > 取消                                                |   |

序列号, 公司名称, 用户名填写

| CS <del> 卡通安</del> 装 Ver3. <b>0.5</b> - InstallS<br>设置一卡通管理系统数据库安 | hield Wizard<br>读 <b>类型</b><br>请设置一卡通管理系统的数据库类型。<br>Out Server 数据库 |    |
|-------------------------------------------------------------------|--------------------------------------------------------------------|----|
|                                                                   |                                                                    |    |
| InstallShield                                                     | < 上一步(b) 下一步(b) >                                                  | 取消 |

选择 sqlserver 数据库

C)

| S──卡迪安装 Vers.U.D - Inst                                                       | allShield Wizard                                                                                                    |        |
|-------------------------------------------------------------------------------|----------------------------------------------------------------------------------------------------|--------|
| <b>选择功能</b><br>选择安装程序将安装的功                                                    | ដែ                                                                                                    |        |
|                                                                               | 请选择要安装的功能, 清除无需安装的功能。<br>→ ○ OCY 10.0 一卡通管理框架<br>→ ○ CIW 10.0 人事发卡管理系统<br>→ ○ CIW 10.0 内缩门禁管理系统<br>→ ○ FIV 10.0 网络门禁管理系统<br>→ ○ FIV 10.0 本专勤管理系统<br>→ ○ TAV 10.0A 考勤管理系统<br>→ ○ TAV 10.0A 考勤管理系统<br>→ ○ CIV 10.5 电梯管理系统<br>→ ○ CIV 10.5 电梯管理系统<br>→ ○ VIV 10.6 临时访客(后台管理)<br>→ ○ VIV 10.62 自助访客(人工辅助) | ₽<br>8 |
|                                                                               |                                                                                                    |        |
|                                                                               |                                                                                                    |        |
| InstallShield<br>选前三项                                                         | < <u>&lt;上</u> 一步(函) → 取消                                                                                                    | Í      |
| InstallShield<br> 选前三项<br>8 <del>- 卡通空</del> 装 Ver3.0.5 - Inst<br>设置一卡通管理系统数据 | 〈上一步(B) 下一步(B) 〉 取消 allShield Wizard                                                                                                    |        |
| InstallStield<br> 选前三项<br>S-F通安装 Ver3.0.5 - Inst<br>设置-F通管理系统数据               | <ul> <li>&lt; 上一歩(B) 下一歩(B) &gt; 取消</li> <li>tallShield Wizard</li> <li>库安装模式</li> <li>请设置是否安装一卡通管理系统需要的数据库文件。</li> <li>● 一+通管理系统 数据库已安装]</li> <li>● +通管理系统 数据库未安装</li> </ul>                                                                                                    |        |

e)

d)

数据库选择已安装

| 改置一千直管理系検熱解斥重务器            ・                                                                                                    | CS <del>一卡</del> 通安装 Ver3 <b>.0.5</b> - Insta                      | illShield Wizard                                                                                           |
|----------------------------------------------------------------------------------------------------|--------------------------------------------------------------------|----------------------------------------------------------------------------------------------------|
| Image: Section of the section of the section of | 设置一卡通管理系统数据解                                                       |                                                                                                    |
| InstallStickd         (上ー歩(金))下一歩(金))         取消           确定数据库的用户密码 IP 地址填写         CS-+通会幾 Ver3.0.5 - InstallShield Wizard            设置-+通管理系统程序数据库名称                                                                                                    |                                                                    | 请正确输入SQL_SERVER数据库服务器的名称、用户名和密码,安装程序将按照<br>提供的数据库服务器名、用户名、用户密码设置一卡通管理系统程序与数据库服务<br>器名; □ 127.0.0.1<br>用 户: |
| 确定数据库的用户密码 IP 地址填写         CS - F通空装 Ver3.0.5 - InstallShield Wizard         设置 - F通管理系统程序数据库名称         「請輸入要创建的 - F通管理系统程序数据库 的名称,安装程序将按照您提供的参数错误,可能<br>导致 - F通管理系统程序数据库文件,如果您提供的参数错误,可能         导致 - F通管理系统程序数据库文件支张关则:         数据库名:                                                                                                    | InstallShield                                                      | < 上一步(B) 下一步(N) > 取消                                                                                       |
| CS - 手通管理系统程序数据库名称<br>済輸入費创建的 - 上通管理系统程序数据库 的名称,安装程序将按照您提供<br>的名称创建 - 七通管理系统程序数据库 文件,如果您提供的参数错误,可能<br>学校 - 下通管理系统程序数据库文件支装关贩!<br>数据库名:                                                                                                    |                                                                    |                                                                                                    |
| 设置一卡通管理系统程序数据库名称 请输入更创建的一卡通管理系统程序数据库 的名称。安装程序将按照您提供的名称创建一卡通管理系统程序数据库文件,如果您提供的参数错误,可能导致一卡通管理系统程序数据库文件安装失败! 数据库名:                                                                                                    | 确定数据库的用户密码                                                         |                                                                                                    |
| 済輸入要创建的 一方通管理系統程序数据库 的名称,安装程序格按照您提供的名称的建一方通管理系统程序数据库文件,如果您提供的参数错误,可能导致一下通管理系统程序数据库文件安装失败! 数据库名:                                                                                                    | 确定数据库的用户密码<br>CS— <del>F通实装</del> Ver3 <b>.0.5</b> - Insta         | JIP地址填写                                                                                                    |
|                                                                                                    | 确定数据库的用户密码<br>CS <del>一卡通交装</del> Ver3.0.5 - Insta<br>设置一卡通管理系统程序表 | HIP 地址填写<br>IIIShield Wizard<br>城库名称                                                                       |

指向卸载前数据库名称填写安装

三.新版本人脸识别软件操作步骤

f)

| 比电 | .脑 > ilikework (D:) > Program Files (× | 86) > OCVX       | ~          | ひ /2 捜索          |
|----|----------------------------------------|------------------|------------|------------------|
|    | 名称 ^                                   | 修改日期             | 类型         | 大小               |
|    | 🗟 msvcr100.dll                         | 2002-02-01 18:02 | 应用程序扩展     | 810 KE           |
|    | MSVCRT.DLL                             | 2000-01-10 12:00 | 应用程序扩展     | 289 <b>K</b> E   |
|    | 📑 OCV10.exe                            | 2024-03-22 2:26  | 应用程序       | 6,517 KE         |
|    | is OCV10_D7.exe                        | 2016-10-20 17:27 | 应用程序       | 3,783 <b>K</b> i |
|    | 🗟 OpenAL32.dll                         | 2015-11-05 16:36 | 应用程序扩展     | 417 KE           |
|    | 🔊 operator.ini                         | 2018-06-20 11:15 | 配置设置       | 1 KE             |
|    | 🔄 OperConfigChn.ini                    | 2014-08-30 13:51 | 配置设置       | 0 KE             |
|    | 🔊 OperConfigEng.ini                    | 2014-08-30 13:51 | 配置设置       | 2 KE             |
|    | PCOMM.DLL                              | 2016-03-28 16:05 | 应用程序扩展     | 84 KE            |
|    | 🗟 Pk_Device63.dll                      | 2015-08-24 15:31 | 应用程序扩展     | 1,260 KE         |
|    | 🚳 Pk_Device63SQL.dll                   | 2015-08-24 15:31 | 应用程序扩展     | 2,873 <b>K</b> E |
|    | 🗟 Pk_DeviceORA.dll                     | 2015-08-24 15:31 | 应用程序扩展     | 2,868 KE         |
|    | 🗟 PKComm.ocx                           | 2014-08-30 13:51 | ActiveX 控件 | 52 KE            |
|    | 🖟 Pkcs_server.exe                      | 2023-08-21 14:24 | 应用程序       | 21,890 KE        |
|    | PKV10Access.dll                        | 2020-06-29 14:26 | 应用程序扩展     | 56 KE            |
|    | PKV10Station.dll                       | 2015-11-05 16:36 | 应用程序扩展     | 76 KE            |
| 60 | 01.0 140                               |                  |            |                  |

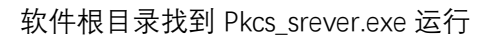

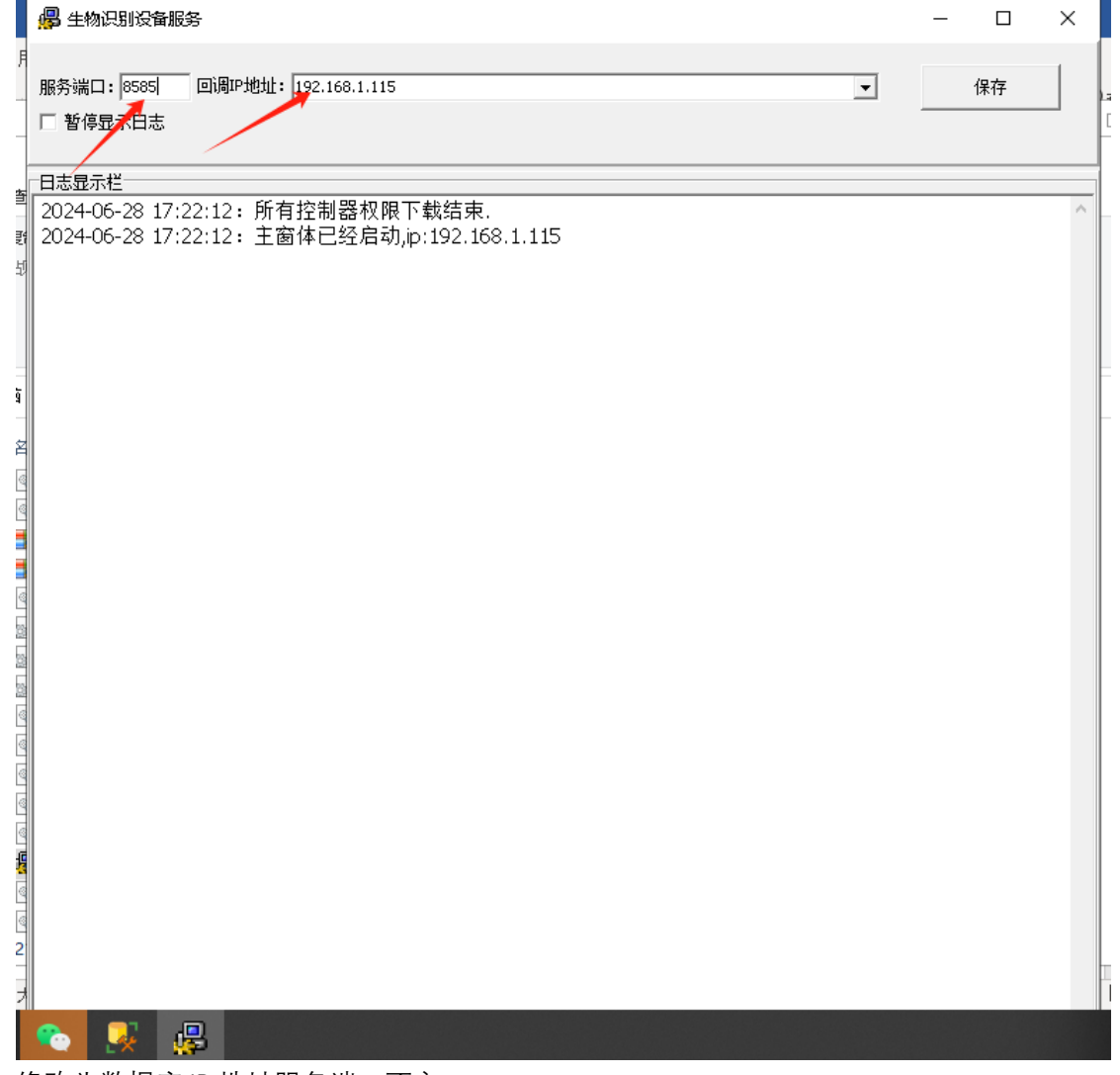

修改为数据库 IP 地址服务端口不变

| 3 🔒 生物识别没备服务                                                                                                    |                              |                                            |                                                                                                    |   | _ |    | × |
|----------------------------------------------------------------------------------------------------|------------------------------|--------------------------------------------|----------------------------------------------------------------------------------------------------|---|---|----|---|
| F<br>服务端□: 8585 □1调叩地<br>□ 暂停显示日志                                                                                                    | 灶: 192.168.1.115             |                                            |                                                                                                    | • |   | 保存 |   |
| CQL SERVED数据库参数           数据库服务器         127.0.0.           数据库名         OCVX           数据库帐号         Sa           密码         ************************************ | 1<br>**<br>192.168.1.115:858 | 更新、脸参数<br>別i武<br>30<br>⊽ 定时 同步时间<br>5/tcs/ | <ul> <li>更新人脸时间</li> <li>□ 启用陌生保存记录</li> <li>▼ 开机自动启动程序</li> <li>↓     <li>↓     <li>↓     <li>↓     <li>↓     <li>↓     <li>↓     <li>↓     </li> </li></li></li></li></li></li></li></ul> |   |   |    |   |
| 2024-06-28 17:22:12: ]                                                                                                    | 所有控制器权限下载<br>主窗体已经启动,ip:19   | 结束.<br>92.168.1.115                        |                                                                                                    |   |   |    | ~ |

鼠标点击端口 F2 出现数据库服务器,数据库名,数据库账号,密码,调用接口地址, 对应 IP 填写信息,测试是否连接正常后进行保存。

| 🔳 生物识别说 | 设备管理           |      |                |            |        |   |                                |                   | - 🗆 ×          |
|---------|----------------|------|----------------|------------|--------|---|--------------------------------|-------------------|----------------|
| 生物识别设   | 备列表            |      |                |            |        |   |                                |                   |                |
|         | •              |      | 查询             |            |        |   | 生物识别设备类型选择 FRA-HQ              | 系列 👻 新増生物识别设备     |                |
| 设备ID    | 设备IP           | 设备端口 | 设备类型           | 所属门禁<br>TD | 所属门禁名称 | - | 生物识别设备所属门禁 [门2                 |                   | 选择所属门禁         |
|         | 1 192.168.1.85 | 8090 | PK-FRA02       | 1          | . m    |   | FRA-HQ系列                       |                   |                |
| Þ       | 2 192.168.1.58 | 80   | PK-FRA12A-M-1- | L          | 2 112  |   | ・<br>■ 生物识别设备新增【当前设备类型:FRA-HQ系 | 列】                | - 🗆 🗙          |
|         |                |      |                |            |        |   | 生物识别设备所属门禁                     | 选择所属门禁            | 退出             |
|         |                |      |                |            |        |   | FRA-HQ系列                       |                   |                |
|         |                |      |                |            |        |   | 人脸设备IP 192,168, 1,100          | 设备型号选择 ₽К-1       | RA12A-C-1-L -  |
|         |                |      |                |            |        |   | 人脸设备端口 80 👤 人                  | L脸设备名称            | 保存             |
|         |                |      |                |            |        |   | 人脸设备密码(当前) *****               |                   |                |
|         |                |      |                |            |        |   | 人脸设备密码(新) *****                | 设置人脸设备密码          |                |
|         |                |      |                |            |        |   | 配责信息                           |                   |                |
|         |                |      |                |            |        |   | 认证成功提示  请通行                    | 开门验证方式            | - 韦根协议         |
|         |                |      |                |            |        |   | 名单未注册提示 陌生人                    | ( 日名早+八庭短证并1]     | · 20位          |
|         |                |      |                |            |        |   | 认证失败提示 禁止通行                    | ○ 身份证+人脸验证开门      | CDS            |
|         |                |      |                |            |        |   | 认证成功是否声音播报 不播报 👤               | ○ 白名单+身份证+人脸验证开门  | С ҮН           |
|         |                |      |                |            |        |   | 认证失败是否声音播报 不播报 ▼               | ○ 白名单或身份证+人脸验证开门  | ○ 26位 (8+16)   |
|         |                |      |                |            |        |   | 认证成功界面是否提示 ──                  | C RF★#I]          | ○ 34位 (8+24)   |
|         |                |      |                |            |        |   | 认证失败界面是否提示 不提示 ▼               |                   | ○ 26位(8+16 分开) |
|         |                |      |                |            |        |   | 名单未注册界面是否提示 不提示 ▼              | ○ RF卡+日名單验证开门     | C 34位(8+24 分开) |
|         |                |      |                |            |        | - | 比对威功,名字提示是否显示 不显示 ▼            | ☞ RF卡验证开门或白名单验证开门 | C 26位(T)       |
| •       |                |      |                |            | •      |   | 比对成功显示图像  抓拍图像 _               | ○ 口跟开门            | C 34位(T)       |
|         |                |      |                |            |        |   | 显示注册名甲数   不显示                  |                   |                |

| 系统管理 门禁设置 巡更参数             | 2 教育業業 招表者論 「離す"篇功能 報助                                                                                                    |                                  |
|----------------------------|----------------------------------------------------------------------------------------------------|----------------------------------|
| 同葉属性设置                     |                                                                                                    |                                  |
| 第一日無代限設置<br>密码管理<br>生物设备管理 |                                                                                                    |                                  |
| 生物设备分组管理                   | 国利和語                                                                                                    |                                  |
| 群组授权管理                     | 基本设置 信息列表 电子地图 其它参数<br>神经期数设置                                                                                                    |                                  |
| 巡更参数 ≈ ◇ 巡更卡片设置            | 「 是否启动祝祭                                                                                                    |                                  |
| ▲ 巡更事件定义<br>→ 巡更线路设置       | <b>存编路径</b> :                                                                                                    |                                  |
| 1 巡更任务安排                   | N (?) (Q) (Q) (Q) (Q) (Q) (Q) (Q) (Q) (Q) (Q                                                                                                    |                                  |
| 数据米集 ≈<br>□ ○ ※更数据处理       | 名称   位置…   通讯状态   朝御时间   「<br>  「聞「□1」 通讯子案 2024-06-13 15:01:50 き<br>  第二、時日: / 「の頭、口頭、口頭、口頭、口頭、口頭、口頭、口頭、口頭、口頭、口頭、口頭、口頭、口頭                                                                                                    | 5 操作结果                           |
| □ 在线次时监控<br>定时采集刷卡数据       | 「第[[]2] 通讯正常 2024-06-13 15:01:43 う<br>格式: http://xxx.xxxx.xxx.xxx.xxx.xxx.xxx.xxx.xxx.                                                                                                    |                                  |
| 在线监控列表<br>操作日志             | 的開始前回: 0 は 分钟                                                                                                    |                                  |
| 门禁扩展功能 ⑧                   |                                                                                                    |                                  |
| 388N打 展功能                  |                                                                                                    |                                  |
|                            | ¢                                                                                                    |                                  |
|                            | 名称           名称 </td <td>内容</td>                                                                                                    | 内容                               |
|                            | 2024-06-13 15:00:59 门1 LWH 粉卡用<br>2024-06-13 15:00:59 门1 LWH 粉卡用<br>2024-06-13 15:00:55 门2 LWH 粉卡用                                                                                                    |                                  |
|                            | 2024-06-13 15:00:17 门2 LWH 樹作用 使用 2024-06-13 15:00:17 门2 LWH 樹作用 最作用 3 5:00:14 门2 LWH 樹作用 3 5:00 14 门2 LWH 樹作用 3 5:00 14 门2 LWH 樹作用 3 5:00 14 门2 LWH 樹作用 3 5:00 14 门2 LWH 樹作用 3 5:00 14 门2 LWH 樹作用 3 5:00 14 门2 LWH 樹作用 3 5:00 14 门2 LWH 樹作用 3 5:00 14 门2 LWH 樹作用 3 5:00 14 门2 LWH 樹作用 3 5:00 14 门2 LWH 樹作用 3 5:00 14 门2 LWH 樹作用 3 5:00 14 门2 LWH 樹作用 3 5:00 14 14 14 14 14 14 14 14 14 14 14 14 14 |                                  |
|                            | 2024-06-13 15:00:09 门2 LVH 例FFF门 进 成功<br>2024-06-13 15:00:09 门2 LVH 例FFF门 进 成功                                                                                                    |                                  |
|                            | 2024-06-13 14:59:37 []2 [63660284] 事法卡 进 失敗                                                                                                    |                                  |
|                            |                                                                                                    | USER: SYSTEM 2024-06-13 15:02:22 |
|                            |                                                                                                    |                                  |
| 📕 生物识别词                    | 安备服务(版本号:1.10.0.23)                                                                                                    | — L X                            |
|                            |                                                                                                    |                                  |
| 服务端口: 85                   | 85 回调叩地址: 192.168.1.86                                                                                                    | ▼ 保存                             |
| □ 暂停显示E                    |                                                                                                    |                                  |
|                            |                                                                                                    |                                  |
| SOL SERVER 数               | 据库参数                                                                                                    |                                  |
|                            |                                                                                                    |                                  |
| <b>到据库服</b> 穷              |                                                                                                    |                                  |
| 数据库                        | 名 ver305 回版式 □ 启用陌生保存记录                                                                                                    | ☑ 图片为空使用默认图片下载                   |
| ******                     |                                                                                                    |                                  |
| 剱/店/车ΨK                    | 5  sa   71%⊟∞//⊟∞//±//>                                                                                                    |                                  |
| 密                          |                                                                                                    |                                  |
| 调田埣口州                      |                                                                                                    |                                  |
| 响用按口地                      | -41 http://192.168.1.86:8585/tcs/                                                                                                    |                                  |
| 版本选                        | 择  标准版(兼容新版地铁)                                                                                                    |                                  |
| hq接收数据                     | 服务https                                                                                                    | 本程序作为https服务                     |
| -                          |                                                                                                    |                                  |
| 日志見示料                      |                                                                                                    |                                  |
| 2024-06-13                 | 3 14:52:04: 所有控制器权限下载结束                                                                                                    | A                                |
| 2024-06-13                 | 3 14:52:04: 主窗体已经启动,p:192.168.1.86                                                                                                    |                                  |
| 2024-06-13                 | 3 14:52:04: 删除自动重启成功!                                                                                                    |                                  |
|                            |                                                                                                    |                                  |
|                            |                                                                                                    |                                  |
|                            |                                                                                                    |                                  |
|                            |                                                                                                    |                                  |
|                            |                                                                                                    |                                  |
|                            |                                                                                                    |                                  |
|                            |                                                                                                    |                                  |
|                            |                                                                                                    |                                  |
|                            |                                                                                                    |                                  |
|                            |                                                                                                    |                                  |
|                            |                                                                                                    |                                  |
|                            |                                                                                                    |                                  |
|                            |                                                                                                    |                                  |
|                            |                                                                                                    |                                  |
|                            |                                                                                                    | ~                                |